## **APP4RTA**

## For Analyzing Response Time & End-to-End Event-Chain Latency

| 🛓 APP4RTA                                                                                                    |                                                                                                    |                                                                                                    |                             |                       |                           |                               |                            | 87-68                                              |                                                         | ×                                 |
|----------------------------------------------------------------------------------------------------|----------------------------------------------------------------------------------------------------|----------------------------------------------------------------------------------------------------|-----------------------------|-----------------------|---------------------------|-------------------------------|----------------------------|----------------------------------------------------|---------------------------------------------------------|-----------------------------------|
| AMALTHEA MODEL                                                                                                    | ChallengeModel_TCs.amxmi                                                                                                    | Search Amaithea                                                                                                    | 7                           |                       |                           |                               |                            |                                                    | PP4k                                                    | etta                              |
| Task Name PU Num                                                                                                    |                                                                                                    | 0: Denver                                                                                                    | Response Time               | 1: Denver             | Response Tim              | ie 2: A57                     | Response Time              | 3: A57                                             | Response                                                | e Time                            |
| Lidar_Grabber 1<br>DASM 1<br>CANbus_polling 3<br>EKF 4                                                                                                 | Detuait IA     Enter IA     Synchronous     Asynchronous                                                                                                    | Planner<br>PRE_Detectio                                                                                                    | 13358534500<br>73565439500  | DASM<br>Lidar_Grabber | 1302430000<br>18265272000 | p Localization                | 392590097500               | CANbus_pol<br>PRE_SFM_<br>PRE_Lane_<br>PRE_Localia | lir 6028800<br>gp 2677199<br>de 0 ps (GF<br>za 0 ps (GF | 00 ps<br>5000<br>PU Ta:<br>PU Ta: |
| Planner 0<br>PRE SEM gpu 2                                                                                                    | Worst-Case     Average-Case                                                                                                    | < >                                                                                                    | < >                         |                       | < >                       |                               | < >                        | < :                                                | <                                                       | >                                 |
| PRE_Localizati 3                                                                                                    | ⊖ Best-Case                                                                                                    | 4: A57                                                                                                    | Response Time               | 5: A57                | Response Tim              | e 6: GPU_def                  | Response Time              |                                                    |                                                         | 10                                |
| PRE_Lane_det     3       PRE_Detection     0       SFM     6       Localization     2       Lane_detection     5                                       | Calculate Reset Schedulability Schedulabile! :)                                                                                                    | EKF<br>OS_Overhead                                                                                                    | 4788430000 p<br>73942150000 | Lane_detectio         | 56045200000               | ) SFM<br>Detection            | 200000000 p<br>200000000 p |                                                    |                                                         |                                   |
| Detection 6                                                                                                    | Cumulated Memory-Access Cost                                                                                                    |                                                                                                    | < >                         | < >                   | < >                       |                               | < >                        |                                                    |                                                         |                                   |
|                                                                                                    | Cumulated Contention           24795710000 ps           Computation           635075050500 ps           Response Time Sum           665232428500 ps                                                                                                    |                                                                                                    |                             |                       |                           |                               |                            |                                                    |                                                         |                                   |
| EVENT CHAIN MODEL                                                                                                    | CA-EK-P-DA                                                                                                    | Calculate R                                                                                                    | eset 🔿 Dire                 | ect 🖲 Implicit        |                           |                               |                            |                                                    |                                                         |                                   |
| Direct & Implicit Com                                                                                                    | umunication Paradigm Task                                                                                                    | Chain Age (Dire                                                                                                    | ct & Implicit)              | Tas                   | k Chain > 1               | 1: Cor <mark>e</mark> 3 (A57) |                            |                                                    |                                                         |                                   |
| WC Reaction                                                                                                    | 81302942000 ps W                                                                                                    | C Age                                                                                                    | 5250000                     | 000 ps                |                           | CANbus_polling                |                            |                                                    |                                                         |                                   |
| BC Reaction                                                                                                    | 16086298500 ps B                                                                                                    | C Age                                                                                                    | 4750000                     | 000 ps                | 2                         | 2: Core4 (A57)                |                            |                                                    |                                                         |                                   |
| LET Communication I                                                                                                    | Paradigm Earl                                                                                                    | y Reaction (Dire                                                                                                    | ct & Implicit)              |                       | 1                         | EKF                           |                            |                                                    |                                                         |                                   |
| WC Reaction                                                                                                    | 8000000000 ps WC                                                                                                    | E-Rct                                                                                                    | 64791310                    | 000 ps                | 3                         | 3: Core0 (Denver)             |                            |                                                    |                                                         |                                   |
| BC Reaction                                                                                                    | 4500000000 ps BC                                                                                                    | E-Rct                                                                                                    | 64011310                    | 000 ps                |                           | Planner                       |                            |                                                    |                                                         |                                   |
| Data Age                                                                                                    |                                                                                                    |                                                                                                    |                             |                       | 4                         | 4: Core1 (Denver)             |                            |                                                    |                                                         |                                   |
| Contained Labels<br>Occupancy_grid_host<br>Vehicle_status_host<br>x_car_host<br>yaw_car_host<br>yaw_car_host<br>yel_car<br>yaw_rate<br>steer_objective | Worst-case Age         Bes           1790000000 ps         12'           1020000000 ps         980           15780000000 ps         12'           15780000000 ps         12'           15780000000 ps         12'           15780000000 ps         12'           15780000000 ps         12'           15780000000 ps         12'           525000000 ps         47'           525000000 ps         47'           770000000 ps         47' | t-case Age<br>00000000 ps<br>0000000 ps<br>00000000 ps<br>00000000 ps<br>00000000 ps<br>00000000 ps<br>00000000 ps<br>0000000 ps |                             |                       | ,                         | UNOM                          |                            |                                                    |                                                         |                                   |

Before executing the code, please install the Java GUI software.

- > To install Java GUI softwares:
  - 1. Eclipse > `Help`

2. `Install New Software` > Work with: Eclipse Repository
(http://download.eclipse.org/releases/oxygen)

3. `General Purpose Tools` > all click from `Swing Designer` to `WindowBuilder XML Core (requires Eclipse WTP/WST)`

4. `Next` > `Next` > `accept` > `Finish`

| APP4RTA                                                                                                    |                                                                                                    | - 🗆 ×                                    |
|----------------------------------------------------------------------------------------------------|----------------------------------------------------------------------------------------------------|------------------------------------------|
| AMALTHEA MODEL<br>Task Name PU Num                                                                                                    | Search Amaithea<br>1. Select an Amaithea Model                                                                                 | BPC4RTB                                  |
|                                                                                                    |                                                                                                    | Response Time &<br>Mapping Analysis Part |
| EVENT CHAIN MODEL Direct & Implicit Communication Paradigm WC Reaction BC Reaction LET Communication Paradigm WC Reaction BC Reaction BC Reaction Data Age Contained Labels Worst-case Age | Calculate       Reset       Direct       Implicit         Task Chain Age (Direct & Implicit)       Task Chain >         WC Age | End-to-End Event-Chain<br>Latency Part   |

Run `APP4RTA.java` in `org.eclipse.app4mc.gsoc\_rta.ui` package, then this window will show up.

Based on the horizontal line on the middle, the upper part is for response time & mapping analysis, and the lower part is for end-to-end event-chain latency analysis.

The first thing to do is deciding a target Amalthea model.

1. The window browser for searching Amalthea models shows up when the `Search Amalthea` button clicked.

| HALTHEA MO<br>Task Name | DEL<br>PU Num                                 | Search Amaithea                                                                                                    |  |  |  |  |  |  |  |
|-------------------------|-----------------------------------------------|----------------------------------------------------------------------------------------------------|--|--|--|--|--|--|--|
| r                       |                                               |                                                                                                    |  |  |  |  |  |  |  |
|                         | 🎂 Open File                                   | e X                                                                                                    |  |  |  |  |  |  |  |
|                         |                                               |                                                                                                    |  |  |  |  |  |  |  |
|                         | ChallengeModel_TCs.amxmi                      |                                                                                                    |  |  |  |  |  |  |  |
| (                       | Challenge                                     | Model_TCs.amxmi                                                                                                    |  |  |  |  |  |  |  |
| •                       | Challenge                                     | Model_TCs.amxmi<br>2. Find & Select an Amalthea Model                                                                              |  |  |  |  |  |  |  |
|                         | Challenge                                     | Model_TCs.amxmi<br>2. Find & Select an Amalthea Model                                                                              |  |  |  |  |  |  |  |
| •                       | Challenge                                     | Model_TCs.amxmi                                                                                                    |  |  |  |  |  |  |  |
| ,                       | Challenge                                     | 2. Find & Select an Amalthea Model                                                                                                 |  |  |  |  |  |  |  |
| 4                       | Challenge                                     | ChallengeModel_TCs.ammi                                                                                                    |  |  |  |  |  |  |  |
| (                       | Challenge Challenge File Name: Files of Type: | Amodel_TCs.amxmi  ChallengeModel_TCs.amxmi  Amatthea models                                                                        |  |  |  |  |  |  |  |
| ¢                       | Challenge Challenge File Name: Files of Type: | Model_TCs.amxmi 2. Find & Select an Amalthea Model ChallengeModel_TCs.amxmi Amalthea models                                        |  |  |  |  |  |  |  |
|                         | Challenge                                     | Model_TCs.amxmi 2. Find & Select an Amalthea Model ChallengeModel_TCs.amxmi Amalthea models Qpen Cancel 2. Click the 'Qpan' Putton |  |  |  |  |  |  |  |

2. When the search browser shows up, direct to the path where the target Amalthea model file is located and select the model file.

3. Click the `Open` button.

| APP4RTA                                                                                                    |                                                               |                                      |                                             |                                    |                                              |                        |                            | -                                                          |                                                                       | $\times$                          |
|----------------------------------------------------------------------------------------------------|---------------------------------------------------------------|--------------------------------------|---------------------------------------------|------------------------------------|----------------------------------------------|------------------------|----------------------------|------------------------------------------------------------|-----------------------------------------------------------------------|-----------------------------------|
| AMALTHEA MODEL                                                                                                    | ChallengeModel_TCs.amxmi Se                                   | earch Amalthea                       |                                             |                                    |                                              |                        |                            | 1                                                          | APP4R                                                                 | TA                                |
| Task Name     PV Num       OS_Overhead     4       Lidar_Grabber     1       DASM     1       CANbus_polling     3       EKF     4       Planner     0 | Defualt IA 4<br>Enter IA 5<br>© Synchronous 6<br>© Worst-Case | 0: Denver<br>Planner<br>PRE_Detectio | Response Time<br>13358534500<br>73565439500 | 1: Denver<br>DASM<br>Lidar_Grabber | Response Time<br>1302430000 p<br>18265272000 | 2: A57<br>Localization | Response Time              | 3: A57<br>CANbus_po<br>PRE_SFM_<br>PRE_Lane_<br>PRE_Locali | Response<br>lir 60288000<br>gp 26771999<br>de 0 ps (GP<br>za 0 ps (GP | • Time<br>00 ps<br>5000<br>10 Tas |
| PRE_SFM_gpu 3                                                                                                    | <ul><li>○ Average-Case 7</li><li>○ Best-Case</li></ul>        | < ><br>4: A57                        | < ><br>Response Time                        | 5: A57                             | < ><br>Response Time                         | 6: GPU def             | < ><br>Response Time       | <                                                          | > <                                                                   | >                                 |
| PRE_Lane_det 3<br>PRE_Detection 0<br>SFM 6                                                                                                    | Calculate 8<br>Reset                                          | EKF<br>OS_Overhead                   | 4788430000 p<br>73942150000                 | Lane_detectio                      | 56045200000                                  | SFM<br>Detection       | 200000000 p<br>200000000 p |                                                            |                                                                       |                                   |
| Localization 2                                                                                                    | Schedulability<br>Scheduleable!:)                             |                                      |                                             |                                    |                                              |                        |                            |                                                            |                                                                       |                                   |
| Detection 6                                                                                                    | Cumulated Memory-Access Cost                                  |                                      | < >                                         | < >                                | < >                                          |                        | < >                        |                                                            |                                                                       |                                   |
| Task Mapping Boxes                                                                                                    | Cumulated Contention<br>24795710000 ps<br>Computation         |                                      | L: List of Ta                               | asks on the F                      | Processing Unit                              | // R: Respons          | se Time of the li          | sted Task                                                  |                                                                       |                                   |
|                                                                                                    | 635075050500 ps<br>Response Time Sum<br>665232428500 ps       | Response<br>Analysis R               | Time<br>esults                              |                                    |                                              |                        |                            |                                                            |                                                                       |                                   |

Then the empty space will be filled with the the tasks and processing units of the selected model.

On the left-hand side, tasks' names with empty boxes can be found.

On the right-hand side, seven pairs of lists are seen (It means the selected model has seven processing units).

The list on the left side of each pair is for listing names of the tasks which are mapped to the corresponding processing unit while one on the right side is for listing response times of the corresponding tasks.

Basically, we can map the tasks with these boxes by entering the number of each processing unit which is stated on the top of the lists on the left-side.

4. The user can either manually type numbers for every box or simply click the `Default IA` button which would automatically fill up every box with the pre-defined integer array values.

5. Once every `PU Num` box is filled, click `Enter IA` button to assign tasks to processing units according to each integer value. Once this is done, the mapped tasks would appear on the left-side lists.

6. Choose the offloading mode between `Synchronous` case and `Asynchronous` case.

7. Choose the execution case between `Worst` case and `Average` case and `Best` case.

8. By clicking the `Calculate` button, all calculation results will be printed out on the text-fields (`Schedulability`, `Cumulated Memory-Access Cost`, `Cumulated Contention`, `Computation`).

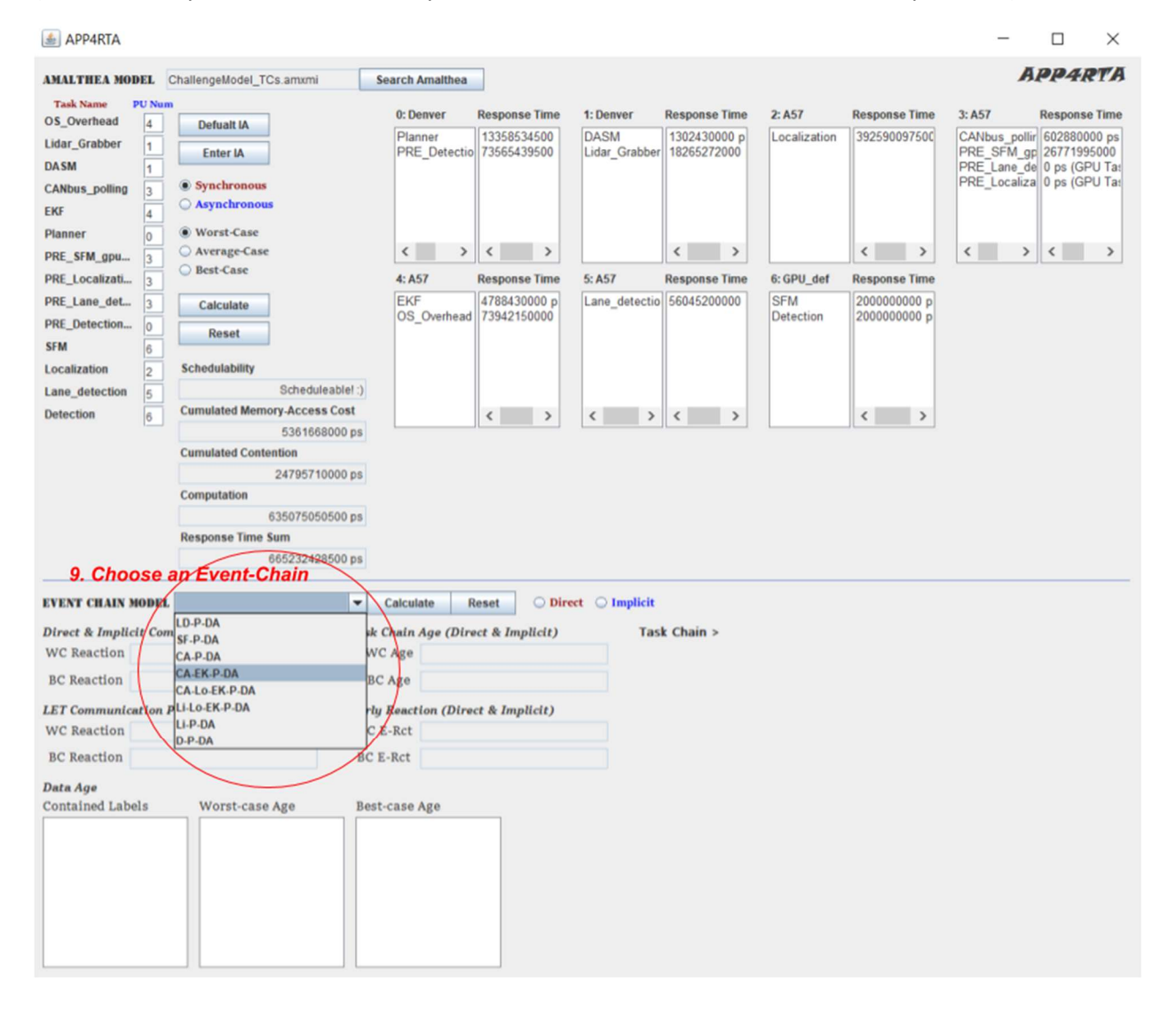

The event-chain combo-box becomes visible once the user clicks `Enter IA` to assign tasks to processing units according to each integer value in the boxes.

9. To analyze end-to-end event-chain latency, an event-chain in the combo-box should be selected first.

| EVENT CHAIN MOI                                                                                                    | EL C           | A-EK-P-DA                                                                                                    | Calculate                                                                                                    | Reset O Direct In       | mplicit) 10. Selec | t a Communication Paradigm |
|----------------------------------------------------------------------------------------------------|----------------|----------------------------------------------------------------------------------------------------|----------------------------------------------------------------------------------------------------|-------------------------|--------------------|----------------------------|
| Direct & Implicit                                                                                                    | 11. C          | Click the 'Calculate' E                                                                                                    | Button.<br>Task Chain Age                                                                                                    | (Direct & Implicit)     | Task Chain >       | 1: Core3 (A57)             |
| WC Reaction                                                                                                    | 81302942000 ps |                                                                                                    | WC Age                                                                                                    | WC Age 5250000000 ps    |                    | CANbus_polling             |
| BC Reaction                                                                                                    | 16086298500 ps |                                                                                                    | BC Age                                                                                                    | BC Age 475000000 ps     |                    | 2: Core4 (A57)             |
| LET Communication Paradigm                                                                                                    |                |                                                                                                    | Early Reaction (                                                                                                    | Direct & Implicit)      |                    | EKF                        |
| WC Reaction 8000000000 ps                                                                                                    |                |                                                                                                    | WC E-Rct                                                                                                    | WC E-Rct 64791310000 ps |                    | 3: Core0 (Denver)          |
| BC Reaction                                                                                                    | 1500000000     |                                                                                                    | BC E-Ret                                                                                                    | PC E-Pct                |                    | Planner                    |
| 4500000000 ps                                                                                                    |                | DC E-RCC                                                                                                    | 64011310000 ps                                                                                                    |                         | 4: Core1 (Denver)  |                            |
| Data Age                                                                                                    |                |                                                                                                    |                                                                                                    |                         |                    | DASM                       |
| <b>Contained Labels</b>                                                                                                    |                | Worst-case Age                                                                                                    | Best-case Age                                                                                                    |                         |                    |                            |
| Occupancy_grid_hc<br>Vehicle_status_hos<br>x_car_host<br>y_car_host<br>yaw_car_host<br>vel_car<br>yaw_rate<br>steer_objective | ×              | 1790000000 ps<br>1020000000 ps<br>1578000000 ps<br>1578000000 ps<br>1578000000 ps<br>1578000000 ps<br>1578000000 ps<br>525000000 ps<br>179000000 ps<br>1790000000 ps | <ul> <li>▲ 1210000000 ps<br/>980000000 ps<br/>1210000000 ps<br/>1210000000 ps<br/>1210000000 ps<br/>1210000000 ps<br/>1210000000 ps<br/>475000000 ps<br/>475000000 ps<br/>1210000000 ps</li> </ul> |                         |                    |                            |

10. Select the communication paradigm between direct Communication and implicit communication.

11. Finally, click the `Calculate` button.

Then all calculation results regarding reaction, age of data, task-chain in the worst and best cases will be printed out to the corresponding text fields or lists.